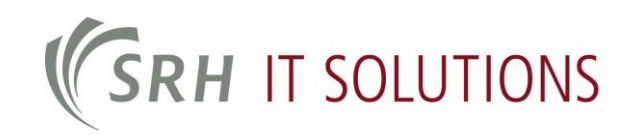

## Anleitung zur Installation des eduroam WLAN

#### **Inhalt**

| 1 | Allger       | neine Hinweise                                    | .2 |
|---|--------------|---------------------------------------------------|----|
|   | 1.1          | eduroam / DFN-Roaming                             | .2 |
|   | 1.2          | Hinweise für Gäste der SRH Hochschule Heidelberg: | .2 |
|   | 1.3          | Hinweise für Angehörige der SRH Hochschule:       | .2 |
|   | 1.4          | Voraussetzungen                                   | .2 |
| 2 | Einrich      | ntung unter Windows 10                            | .3 |
| 3 | Verbir       | ndung mit WLAN unter Windows 10                   | .9 |
| 4 | Mobil<br>4.1 | e Endgeräte                                       | 2  |
| 5 | Einrich      | ntung unter Apple OS X 1                          | 5  |

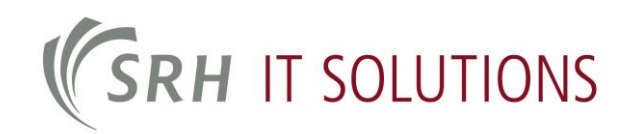

## **1 Allgemeine Hinweise**

#### 1.1 eduroam / DFN-Roaming

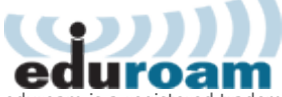

eduroam is a registered trademark of TERENA. SRH Hochschule Heidelberg is independent of TERENA.

Die SRH Hochschule Heideberg beteiligt sich am <u>eduroam</u>-Verbund.

Dieses Verfahren ermöglicht es Angehörigen anderer Universitäten bzw. anderer Forschungseinrichtungen einen reinen Internetzugang mit ihrem jeweiligen Heimataccount zu erlangen.

#### **1.2 Hinweise für Gäste der SRH Hochschule Heidelberg:**

- Zugang über PEAP (EAP-MSCHAPV2):
- Benutzername: <meineInstitutionsID>@<meineInstitution.de>
- Passwort: das zur InstitutionsID zugehörige Passwort

#### 1.3 Hinweise für Angehörige der SRH Hochschule:

Sie können sich innerhalb des eduroam-Verbundes mit Ihrer Kennung der SRH Hochschule Heidelberg ins Netz einwählen.

- Zugang über PEAP (EAP-MSCHAPV2):
  - Student:
    - Benutzername: < Matrikel-Nummer>@stud.hochschule-heidelberg.de
  - Mitarbeiter/Verwaltung: Benutzername: <Benutzername>@hochschule-heidelberg.de (Mitarbeiter melden sich mit ihrem allgemeinen Benutzernamen an, mit dem sie sich auch bspw. am Rechner anmelden)

Passwort: das zur SRH HSHD-Konto zugehörige Passwort

#### 1.4 Voraussetzungen

- Die besuchte Einrichtung muss Teilnehmer im eduroam-Verbund sein. Anhand der <u>Karte</u> kann man dies überprüfen.
- Sie benötigen einen gültigen Authentifizierungsaccount bei einer teilnehmenden Einrichtung.

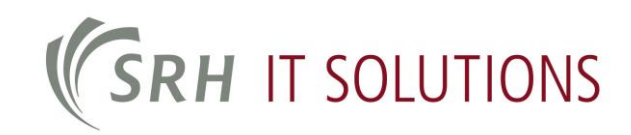

## 2 Einrichtung unter Windows 10

Um das Drahtlosnetzwerk eduroam unter Windows einzurichten, gehen Sie bitte wie folgt vor:

#### Schritt 1

Klicken Sie mit der rechten Maustaste auf Ihrem Bildschirm rechts unten auf das Netzwerksymbol:

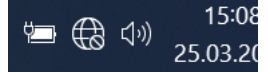

Wählen Sie anschließend die Option "Netzwerk- und Freigabecenter öffnen".

Netzwerk- und Freigabecenter

#### Schritt 2

Im sich nun öffnenden Fenster klicken Sie auf "Neue Verbindung oder neues Netzwerk einrichten" .

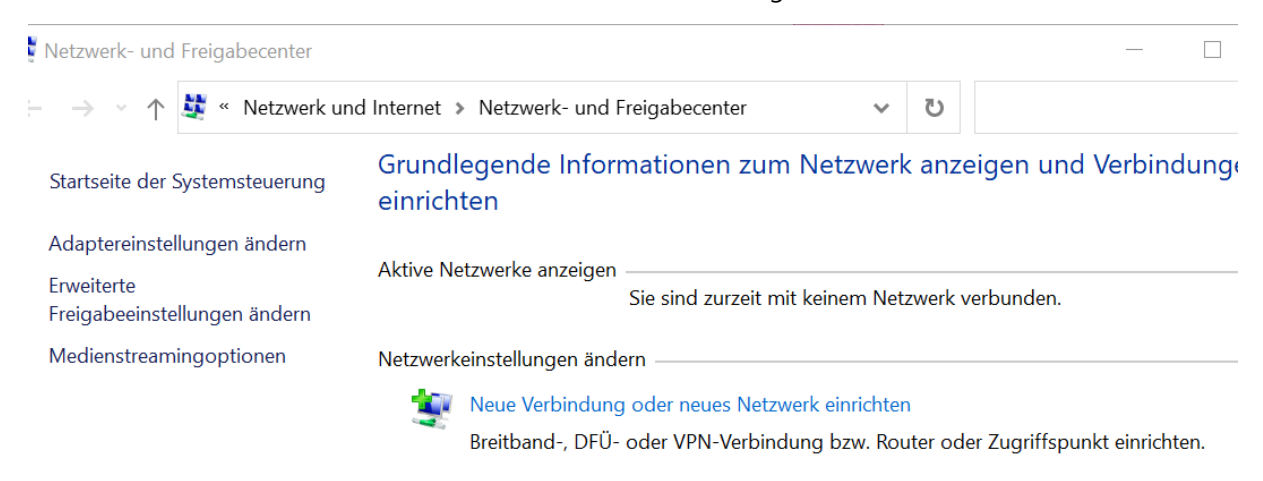

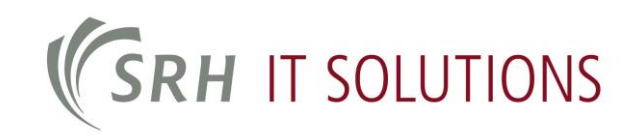

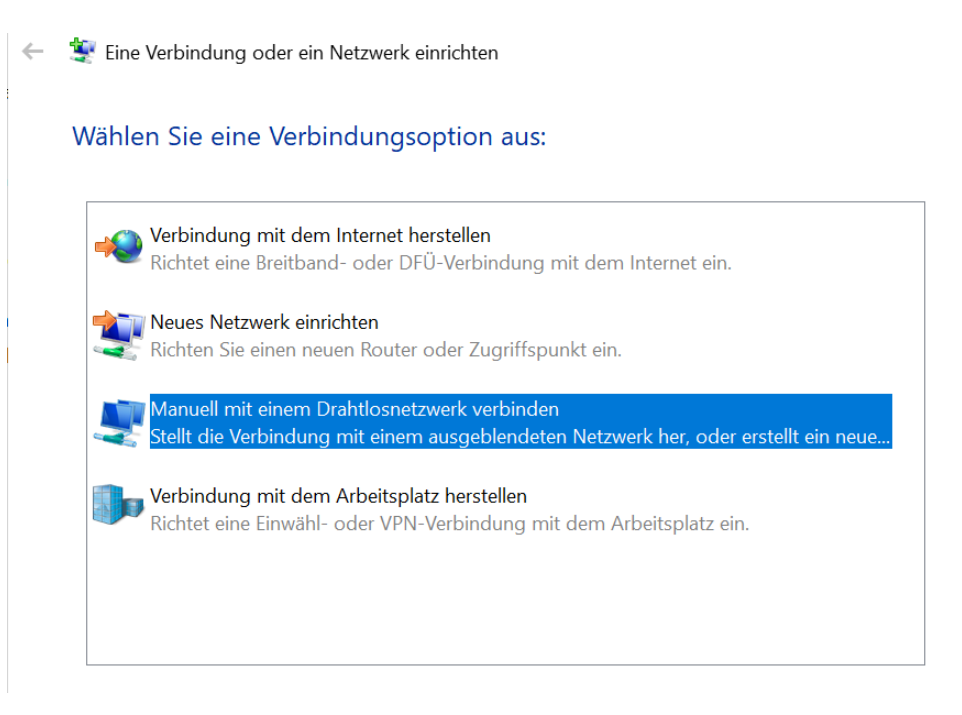

#### Schritt 4

Tragen Sie im nun erscheinenden Fenster den Netzwerknamen "eduroam" ein.

Als Sicherheitstyp wählen Sie "WPA2-Enterprise" und als Verschlüsselungstyp "AES" aus. Klicken Sie dann auf "Weiter".

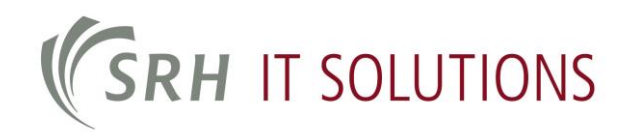

| eduroam                                      |                                                                                                    |
|----------------------------------------------|----------------------------------------------------------------------------------------------------|
| WPA2-Enterprise                              | <b>•</b>                                                                                                 |
| AES                                          | •                                                                                                    |
| [                                            | Zeichen <u>a</u> usblenden                                                                               |
| a <u>u</u> tomatisch starten                 |                                                                                                    |
| venn das Netzwerk <u>k</u> eine Kennung auss | endet                                                                                                    |
|                                              | eduroam<br>WPA2-Enterprise<br>AES<br>automatisch starten<br>wenn das Netzwerk <u>k</u> eine Kennung auss |

Wählen Sie die Option "Verbindungseinstellungen ändern" aus.

Verbindungseinstellungen ändern Öffnet die Verbindungseigenschaften, um die Einstellungen ändern zu können.

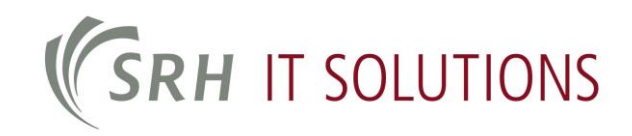

Gehen Sie nachfolgend im erscheinenden Fenster zum Reiter "Sicherheit".

| erbindung Sicherheit                  |                                           |
|---------------------------------------|-------------------------------------------|
| Name:                                 | eduroam                                   |
| SSID:                                 | eduroam                                   |
| Netzwerktyp:                          | Zugriffspunkt                             |
| Netzwerkverfügbarkeit:                | Alle Benutzer                             |
| Automatisch verbind<br>Reichweite ist | en, wenn dieses Netzwerk in               |
| Mit einem verfügbar                   | en <u>b</u> evorzugten Netzwerk verbinden |
| Verbinden, selbst we                  | enn das Netzwerk seinen Namen nicht       |

#### Schritt 7

In der neuen Ansicht überprüfen Sie, dass die Netzwerkauthentifizierung auf "Microsoft: Geschütztes EAP (PEAP)" gesetzt ist. Klicken Sie auf den Button "Einstellungen".

| Sicherheits <u>t</u> yp: | WPA2-Enterprise           | •                 |
|--------------------------|---------------------------|-------------------|
| Verschlüsselungstyp:     | AES                       | -                 |
|                          |                           |                   |
| Nählen Sie eine Metho    | ode für die Netzwerkauthe | ntifizierung aus: |

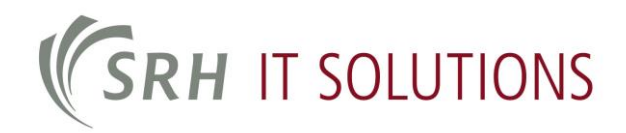

Wählen Sie bei vertrauenswürdigen Stammzertifizierungsstellen "T-TeleSec Global Root Class2" aus. Überprüfen Sie, dass Ihre Authentifizierungsmethode auf "Gesichertes Kennwort (EAP-MSCHAP v2)" gesetzt ist. Klicken Sie auf den "Konfigurieren…"-Button bei der Authentifizierungsmethode.

| Eigenschaften für geschütztes EAP                                                                                                    | $\times$ |
|----------------------------------------------------------------------------------------------------|----------|
| Beim Herstellen der Verbindung:                                                                                                    |          |
| ✓ Identität des Servers mittels Zertifikatprüfung überprüfen                                                                                             |          |
| Verbindung mit folgenden Servern herstellen (Beispiele: "srv1",<br>"srv2", ".*\.srv3\.com"):                                                             |          |
| Vertrauenswürdige Stammzertifizierungsstellen:                                                                                                    |          |
| TC TrustCenter Class 2 L1 CA XI                                                                                                    | ^        |
| Thawte Timestamping CA                                                                                                    |          |
| T-TeleSec GlobalRoot Class 2                                                                                                    |          |
| VeriSign Class 3 Public Primary Certification Authority - G5                                                                                             |          |
| VeriSign Class 3 Public Primary Certification Authority - G5                                                                                             |          |
| VeriSign Universal Root Certification Authority                                                                                                    |          |
| WatchGuard Server Root CA                                                                                                    | -        |
| < >                                                                                                    |          |
| Benachrichtigungen vor der Verbindungsherstellung:                                                                                                    |          |
| Benutzer benachrichtigen, wenn kein Servername oder Stammzert                                                                                            | ×.       |
|                                                                                                    |          |
| Authentifizierungsmethode auswählen:                                                                                                    |          |
| Cosistentes Konputer (EAD MSCHAD v2)                                                                                                    |          |
|                                                                                                    | en       |
| <ul> <li>Schnelle Wiederherstellung der Verbindung aktivieren</li> <li>Verbindung trennen, wenn Server kein Kryptografiebindungs-TLV vorweist</li> </ul> |          |
| Identitätsschutz aktivieren                                                                                                    |          |
| OK Abbrech                                                                                                    | en       |

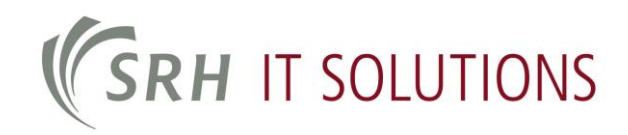

Deaktivieren Sie die Option "Automatisch eigenen Windows-Anmeldenamen und Kennwort (und Domäne, falls vorhanden) verwenden".

| Jung:                            |                                               |
|----------------------------------|-----------------------------------------------|
|                                  |                                               |
| Windows-Anmo<br>Jomäne, falls vo | eldenamen<br>manden)                          |
|                                  |                                               |
| 1                                | 1                                             |
|                                  | Windows-Anmo<br>Iomäne, falls vo<br>Abbrecher |

#### Schritt 10

Schließen Sie nun alle eben geöffneten Fenster, indem Sie auf "OK" bzw. "Schließen" klicken. Wenn Sie sich in der Reichweite einer WLAN-Antenne befinden, werden Sie nun zur Anmeldung aufgefordert. Hier geben Sie Ihr SRH HSHD Konto in der Form "SRH HSHD-Konto"@stud.hochschule-heidelberg.de und das zugehörige Passwort ein. Nach einer erfolgreichen Anmeldung steht Ihnen das drahtlose Netzwerk zur Verfügung.

• <u>Hinweis: Falls Sie Angehöriger einer anderen, am eduroam-Verbund teilnehmenden Institution</u> sind, passen Sie Ihren Benutzernamen entsprechend an: z.B. MeineID@musterUni.de

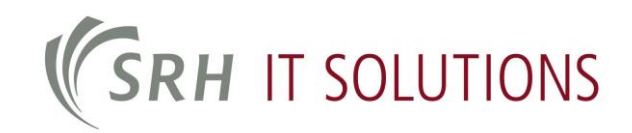

## **3 Verbindung mit WLAN unter Windows 10**

Wenn auf Ihrem Rechner das Betriebssystem Windows 10 installiert ist, können Sie sich mit dem Wlan wie folgt verbinden:

Klicken Sie mit der linken Maustaste auf Ihrem Desktop rechts unten auf das **Netzwerksymbol**. Dadurch öffnet sich die Liste der verfügbaren Verbindungen:

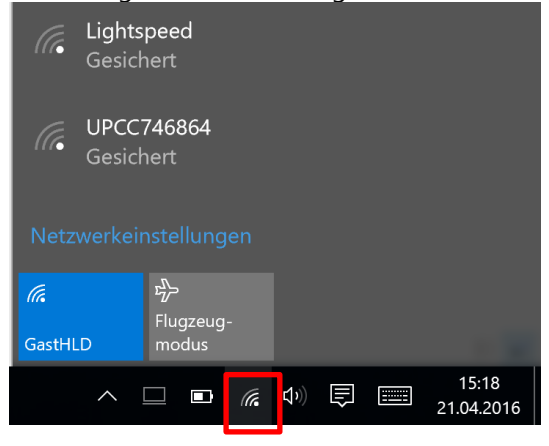

Wählen Sie in der Liste hier das eduroam aus und klicken Sie auf Verbinden:

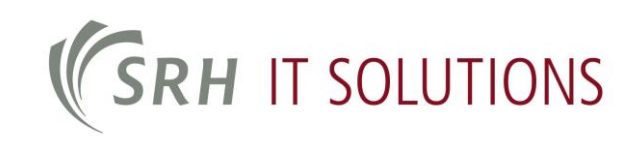

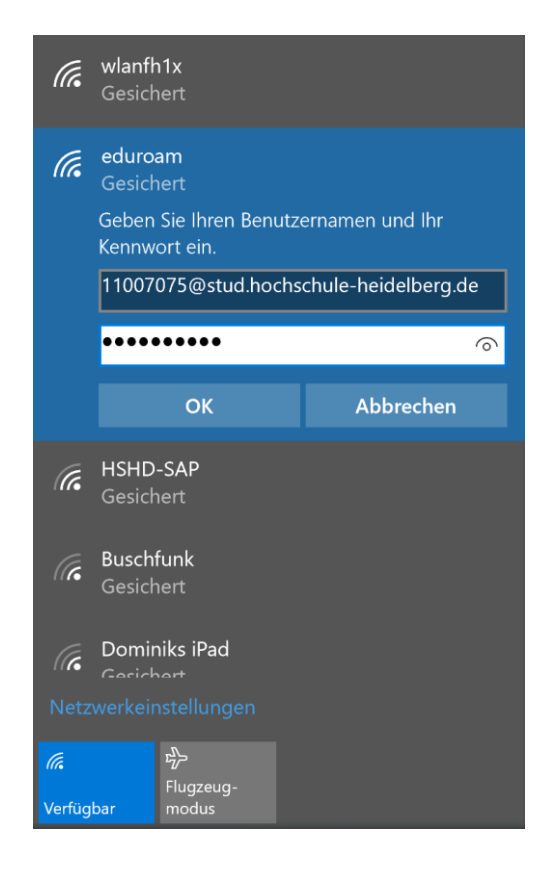

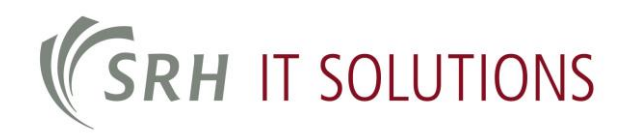

Anschließend werden die Felder eingeblendet, in die Sie Ihre Zugangsdaten eingeben können.

Geben Sie als Benutzernamen Ihre <u>Matrikelnummer@stud.hochschule-heidelberg.de</u> mit Ihrem Kennwort ein. Bestätigen Sie Ihre Eingaben mit **OK**.

Sie erhalten anschließend die nachfolgende Sicherheitsabfrage. Klicken Sie hier auf **Verbinden**, um die Verbindung mit dem Wlan eduroam herzustellen:

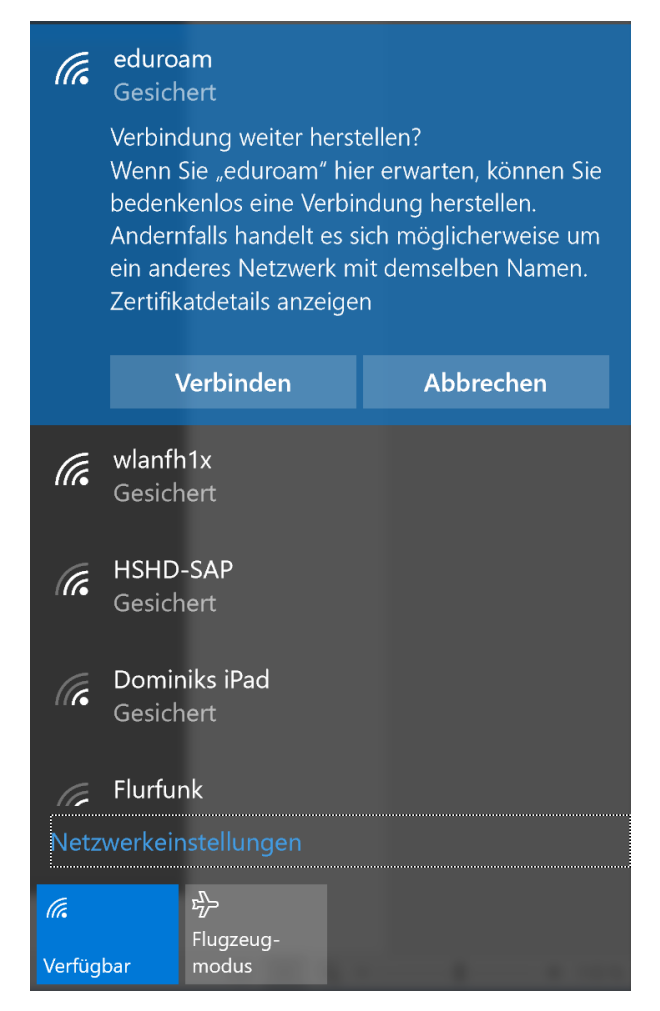

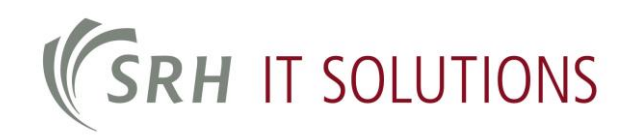

## 4 Mobile Endgeräte

#### 4.1 Verbindung mit Android

Anmeldung am Bespiel eines Samsung Galaxy S3 Minis:

|                                  | 🔌 👫 📶 🛄 14:42    |
|----------------------------------|------------------|
| < 🔯 WLAN                         |                  |
| WLAN                             |                  |
| <b>eduroam</b><br>Gesichert      | ( <del>6</del> 8 |
| WL-SH-54<br>Gesichert            | <b>7</b>         |
| <b>wlanfh1x</b><br>Gesichert     | <b>7</b>         |
| <b>wlanfs</b><br>Offen           | (¢               |
| wlanfs1x<br>Gesichert            | <b>7</b>         |
| wlanvoip<br><sub>Gesichert</sub> | ( <del>?</del> 8 |
| Suchen                           | Wi-Fi Direct     |

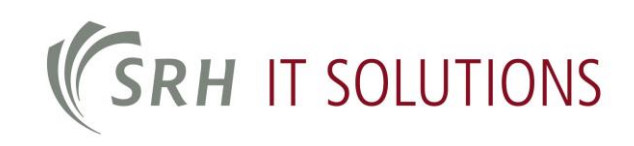

| <b>(</b> ) 🔅               | X                  | H<br>↓1 | .dl 🗎 | 15:11 |  |  |
|----------------------------|--------------------|---------|-------|-------|--|--|
| eduroam                    |                    |         |       |       |  |  |
| EAP-Methode                |                    |         |       |       |  |  |
| PEAP                       |                    |         |       |       |  |  |
| Phase 2-Authentifizierung  |                    |         |       |       |  |  |
| MSCHAPV2                   | MSCHAPV2           |         |       |       |  |  |
| CA-Zertifikat              |                    |         |       |       |  |  |
| (Nicht angegeben)          |                    |         |       |       |  |  |
| Benutzerzertifikat         | Benutzerzertifikat |         |       |       |  |  |
| (Nicht angegeben)          |                    |         |       |       |  |  |
| Identität                  |                    |         |       |       |  |  |
| 11007075@stud.hochschule-h |                    |         |       |       |  |  |
|                            | Anonyme Identität  |         |       |       |  |  |
| Abbruch                    |                    | Ve      | rbind | en    |  |  |

|                                     | 🔌 🗊 🗄 📶 🛄 15:12 |
|-------------------------------------|-----------------|
| < 🔯 WLAN                            |                 |
| WLAN                                | Verbinden       |
| <b>eduroam</b><br>IP-Adresse wird a | bgerufen        |
| WL-SH-54<br>Gesichert               | (78             |
| <b>wlanfh1x</b><br>Gesichert        | ( <b>7</b> 8    |
| <b>wlanfs</b><br>Offen              | (¢              |
| <b>wlanfs1x</b><br>Gesichert        | (78             |
| wlanvoip<br><sub>Gesichert</sub>    | ŝ               |
| Suchen                              | Wi-Fi Direct    |

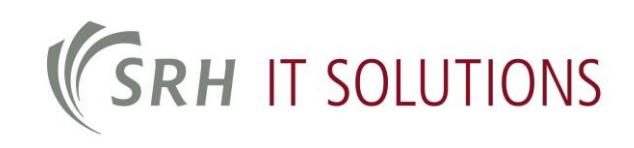

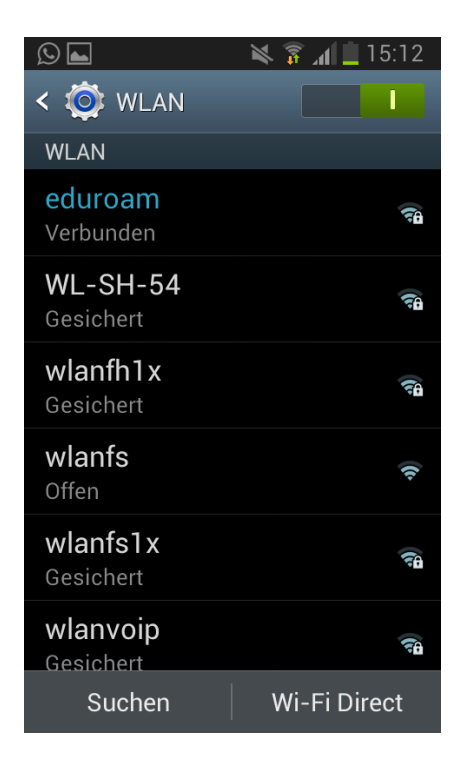

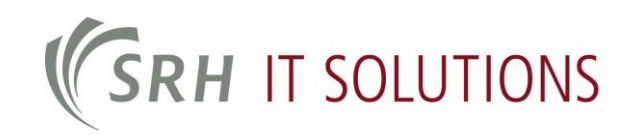

### **5 Einrichtung unter Apple OS X**

#### **Hinweis:**

Die Bilder sind von OS X 10.8 Mountain Lion

Um das Drahtlosnetzwerk eduroam unter Apple OS X einzurichten, gehen Sie bitte wie folgt vor:

- 1. Im E-Mail-Anhang ist die benötigte Datei, bitte abspeichern.
- 2. Die Datei "SRH Hochschule Heidelberg eduroam.mobileconfig" mit Doppelklick starten.

| $\Theta \odot \Theta$                                                                                                    | /Users/iphone/Documents/SRH – Stiftung Rehabilitation Heidelberg/VF | N                                              |           |
|----------------------------------------------------------------------------------------------------|---------------------------------------------------------------------|------------------------------------------------|-----------|
|                                                                                                    |                                                                     | ٩                                              | $\supset$ |
| FAVORITEN<br>Alle meine Dateien<br>AlirDrop<br>Programme<br>Schreibtisch<br>Dokumente<br>Downloads<br>Filme<br>Musik<br>Bilder<br>iphone<br>GERÄTE<br>MacBookPro | Name                                                                | Anderungsdatum<br>Heute 12:06<br>Gestern 16:51 |           |
|                                                                                                    | 1 von 2 ausgewählt, 27,75 GB verfügbar                              |                                                |           |

3. "Fortfahren" auswählen zur Bestätigung. Es werden 3 Zertifikate und ein W-LAN-Netzwerk installiert.

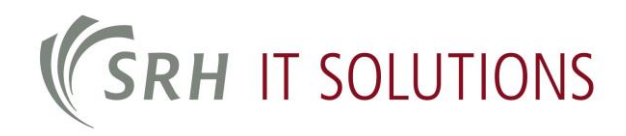

| Alle einblende                   | 1                                                                                       | Q                                          |
|----------------------------------|-----------------------------------------------------------------------------------------|--------------------------------------------|
| "SRH Hochso<br>Dieses Profil wir | <b>hule Heidelberg eduroam" installi</b><br>d Ihren Mac wie folgt konfigurieren: 3 Zerl | <b>eren?</b><br>ifikate und WLAN-Netzwerk. |
| Profil einbl                     | enden                                                                                   | Abbrechen Fortfah                          |
|                                  |                                                                                         |                                            |
|                                  |                                                                                         |                                            |
|                                  |                                                                                         |                                            |
|                                  |                                                                                         |                                            |
| + -                              |                                                                                         | (                                          |

4. Nochmal "Fortfahren" auswählen, damit die Installation durchgeführt wird.

|        |                                                                                                    | 0                                                                                      |                                |
|--------|----------------------------------------------------------------------------------------------------|----------------------------------------------------------------------------------------|--------------------------------|
|        |                                                                                                    | (4                                                                                     |                                |
|        | Möchten Sie das Profil "SRH Hochschul<br>Der Herausgeber dieses Profils ist unbekannt. Ül<br>trauen können. | e Heidelberg eduroam" wirklich inst<br>berprüfen Sie vor der Installation, dass Sie de | t <b>allieren?</b><br>m Sender |
|        | Details einblenden                                                                                          | Abbrechen                                                                              | Fortfahren                     |
|        |                                                                                                    |                                                                                        | tu                             |
| ine Da |                                                                                                    |                                                                                        | 1                              |
| )      |                                                                                                    |                                                                                        |                                |
| otisch |                                                                                                    |                                                                                        |                                |
| ente   |                                                                                                    |                                                                                        |                                |
| ads    |                                                                                                    |                                                                                        |                                |
|        |                                                                                                    |                                                                                        |                                |
| +      | -                                                                                                    |                                                                                        | (?)                            |
|        |                                                                                                    |                                                                                        | <u> </u>                       |

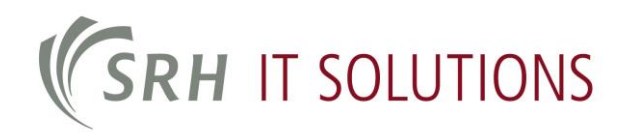

Hier können die persönlichen Zugangsdaten (Siehe Punkt 2+3) eingetragen werden, ist aber nicht zwingend notwendig. Anschließend "Installieren" wählen.

| Chartellourner film C | Dil Uzakaskula Haidalkaan aduuran <sup>g</sup> alana | haar |
|-----------------------|------------------------------------------------------|------|
| Schritt 1 von 1       | RH Hochschule Heldelberg eduroam einge               | ben: |
| Finstellungen für W   | AN-Netzwerk eduroam" eingehen:                       |      |
| Benutzername:         | Detional                                             |      |
| Kennwort:             | Optional                                             |      |
|                       |                                                      |      |
|                       |                                                      |      |
|                       |                                                      |      |
|                       |                                                      |      |
|                       |                                                      |      |
|                       |                                                      |      |

5. Letzte Hinweise, bitte auch hier mit "Installieren" bestätigen.

# **(SRH** IT SOLUTIONS

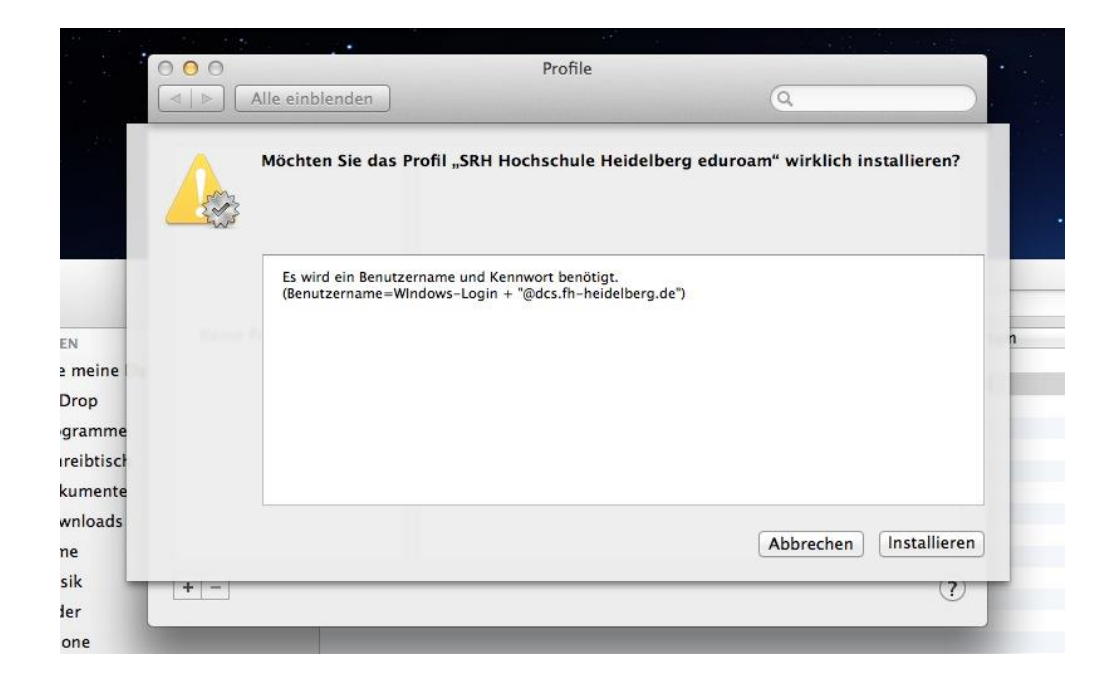

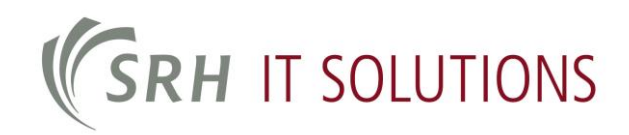

6. Anschließend erscheint ein neuer Punkt in den Systemeinstellungen. Hier kann das Profil gelöscht werden, wenn gewünscht.

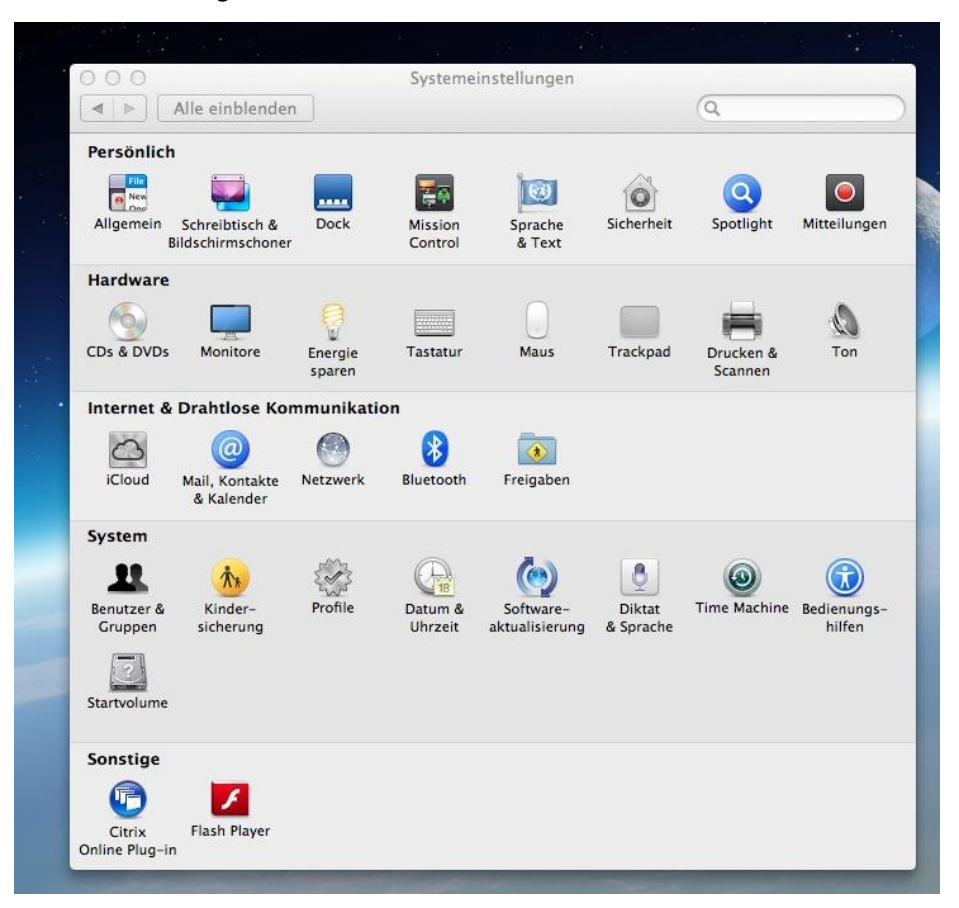

7. Nun das W-LAN-Netzwerk "eduroam" auswählen und kurz warten.

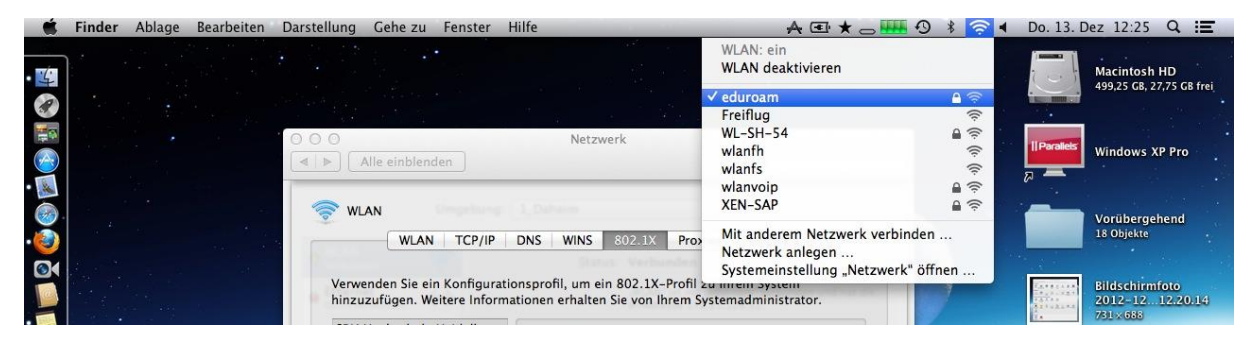

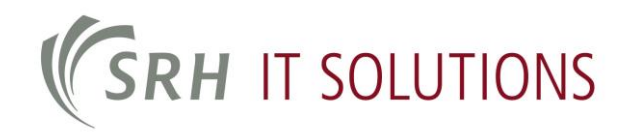

- 000 Netzwerk Q ◄ ► Alle einblenden Umgebung: 1\_Daheim \$ WLAN Verbunden WLAN deaktivieren Status: Verbunden e Ethernet "WLAN" ist mit "eduroam" verbunden und hat die **~~>** Nicht verbunden IP-Adresse 172.21.128.52. Netzwerkname: eduroam + 🗹 Auf neue Netzwerke hinweisen Bekannte Netzwerke werden automatisch verbunden. Falls kein bekanntes Netzwerk vorhanden ist, werden Sie vor dem Verbinden mit einem neuen Netzwerk gefragt. 802.1X: SRH Hochschule He... Trennen Authentifiziert über PEAP (MSCHAPv2) Verbindungsdauer: 00:09:43 WLAN-Status in der Menüleiste anzeigen Weitere Optionen ... ] ? + - \$\* Zum Bearbeiten auf das Schloss klicken. Zurücksetzen Anwenden Assistent ...
- 8. Hier kann kontrolliert werden, ob die Verbindung erfolgreich hergestellt wurde.